## SignalManager

CasinoBot ist nicht nur für das Automatische Setzen erstellt, sondern soll Ihnen auch als Assistent zur Seite stehen.

Ein Bestandteil dieser Assistenten sind die Signale. Sie stellen Ihre Vorgaben ein, und wenn die Permanenz Ihren Vorgaben entspricht, so macht sich das entsprechende Signal bemerkbar. Zum einen als mit einem frei einstellbaren Sound, zum anderen mit einem Blinken.

Dies schafft Ihnen die Möglichkeit nicht mit 100% Aufmerksamkeit und mit Zettel und Stift bewaffnet das Spiel zu beobachten.

Je nach vorlieben können eine Menge Signale zusammenkommen, so dass es langsam wieder unübersichtlich werden kann, Abhilfe schafft hier der SignalManager.

Sobald Sie ihn Starten, "sammelt" er sich alle Signale ein, die momentan auf dem Bildschirm geöffnet sind und zeigt Sie in einer Liste übersichtlich an. Neben dem Symbol des Signals, welches den Typ repräsentiert, sehen Sie den Namen. Entweder wird der Pluginname angezeigt, oder wenn Sie eine Vorgabe geladen haben diesen.

Dahinter können Sie erkennen, Wie oft dieses Signal bereits gekommen ist. Damit kann man Ihn sozusagen eine Nacht lang laufen lassen, und weiss dann am anderen Tag, wie oft ein Signal kam, um dann seine Eigenen Schlüsse zu ziehen,

Dahinter, am Ende der Line sehen Sie den Aktuellen Status: Gelb: Es wird auf die nächste Zahl gewartet Rot: Das Signal traf nicht ein Grün: Das Signal ist gekommen.

Sobald eines oder mehrere Signale anschlagen, blinkt der Signalgeber Rot und die entsprechende Zeile wird rot markiert.

## Die Buttonleiste

Es befinden sich 4 Buttons die von Links nach Rechts folgende Funktionen haben:

1, Unsichtbar schalten

Hierdurch werden Alle Signalfenster unsichtbar geschalten. Sie sind noch aktiv, aber nicht mehr Sichtbar. Da die Liste die nötigen Informationen enthält und auch anzeigt, kann somit Platz auf den Bildschirm für andere Dinge geschaffen werden.

Um ein einzelnes Signal wieder sichtbar zu schalten, genügt ein Doppelklick in der Liste.

## 2. Alle Sichtbar

Beim Klick auf diesem Symbol werden alle Signale wieder sichtbar dargestellt, wobei die Positionen diese sind, die sie innehatten, als Sie unsichtbar geschalten wurden.

## 3. Anordnen

Klicken Sie auf dieses Symbol, so werden alle Signale untereinander angeordnet. Ab welcher Position dieses geschieht hängt von dem 1. Plugin in der Liste ab. Plazieren Sie das 1. Signal auf eine Stelle auf dem Bildschirm, die Ihnen schön genug erscheint. Sobald sie nun dieses Symbol anklicken, werden alle anderen an diesem ausgerichtet und untereinander angeordnet.

| 77         | Signal Manager |    | X |
|------------|----------------|----|---|
|            |                |    |   |
| 1          | 3 mal rot      | 12 | 1 |
| <b>7</b> 0 | Häufigkeit     | 0  | 7 |
| ĒČa        | ECa            | 7  | Ŧ |
| 7          | Ecart          | 44 | Ŧ |
|            |                |    |   |
|            |                |    |   |
|            |                |    |   |
| _          |                |    |   |